From:
 Training

 Subject:
 DYK? Volume 7-Early CD and Closing Requests Friday, June 1, 2018

 Date:
 12:19:40 PM

 Attachments:
 Requesting an Early CD and Closing in TPO Connect.pdf imaae002.png imaae003.png

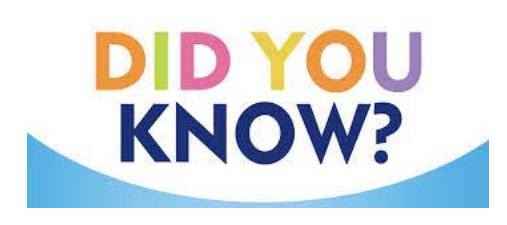

image004.png image005.png

DYK?–Volume 7–June 1, 2018

Today's DYK is on.....Early CD and Closing Requests!!!!

Of course one of the first things we do is look for the 6 pieces to be a "Yes", But did you know that the <u>Request Type</u> needs to be updated to what you are wanting to request? Please open the attachment for instructions on how to ensure your Early CD and/or Closing get requested in the system.

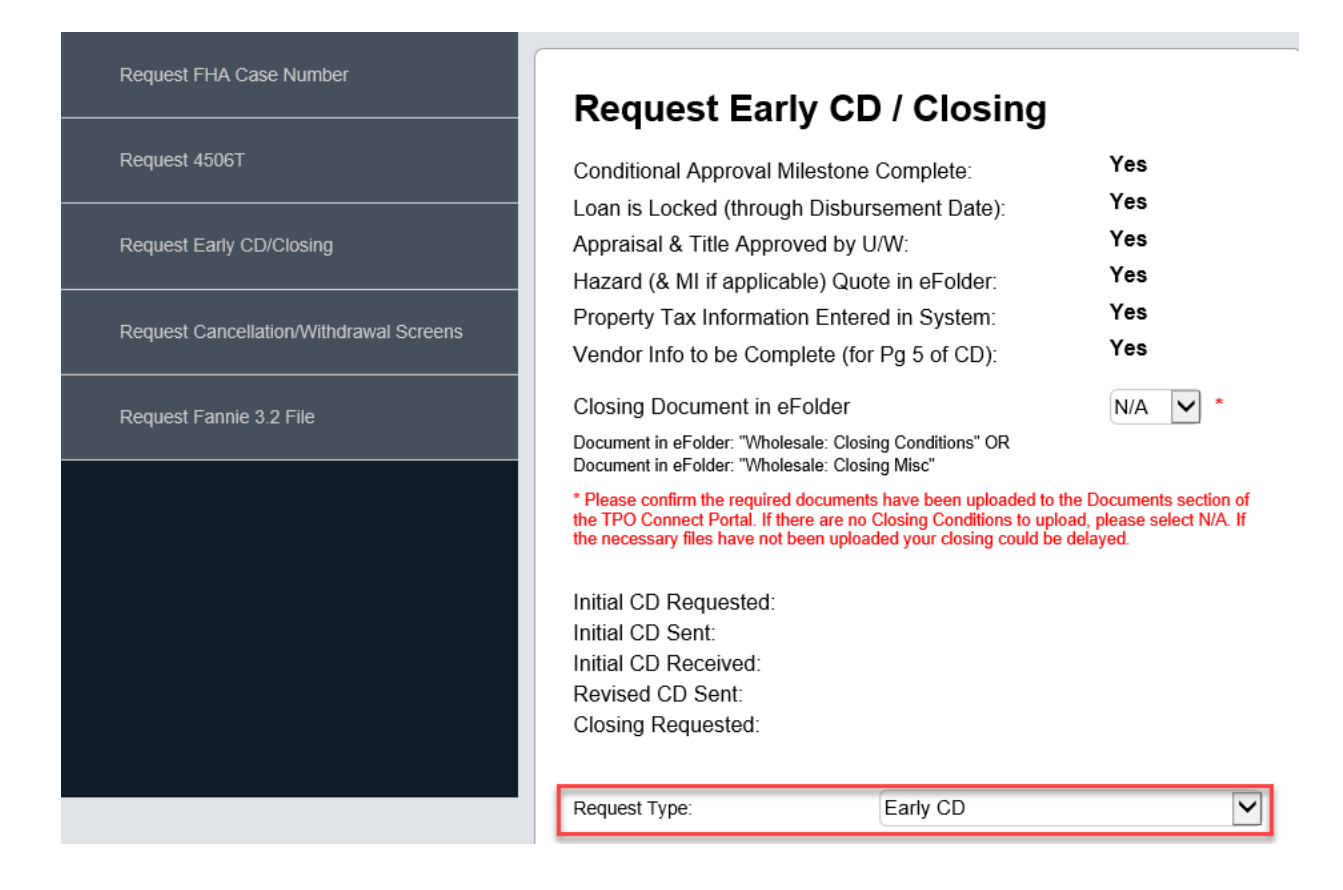

If you need additional training on how to use the TPO Connect Request Portal, please contact your Account Executive or Client Relations Representative.

## If you have a suggestion for a DYK, please let us know via email, <u>Training@townemortgage.com</u>

Thank You,

Training Department Training@townemortgage.com